# RIGOL

# Осциллограф цифровой Серия: MSO2000A/DS2000A

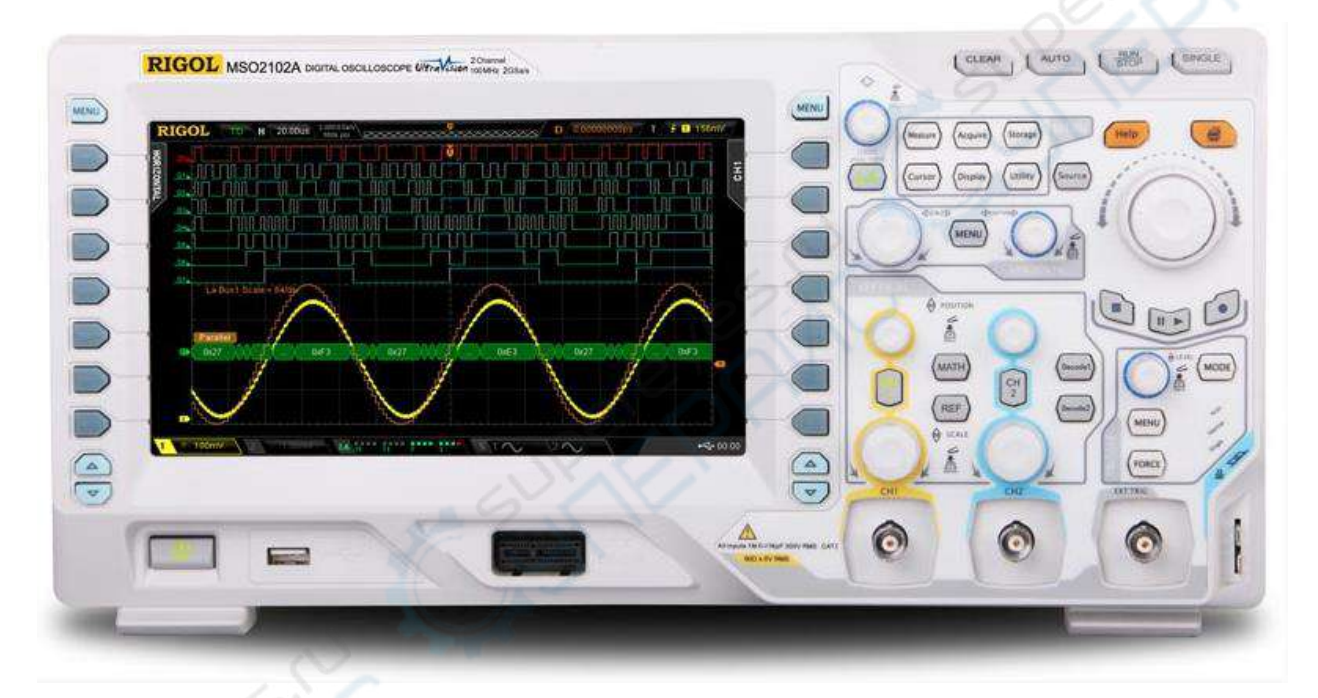

Руководство по эксплуатации

Май 2019

# **RIGOL (SUZHOU) TECHNOLOGIES INC.**

## Содержание

| 1. Проверка при включении               |
|-----------------------------------------|
| 2. Подключение щупа                     |
| 2.1. Подключение пассивного щупа3       |
| 2.2. Подключение логического пробника:4 |
| 3. Проверка работоспособности4          |
| 4. Компенсация щупа5                    |
| 5. Передняя панель                      |
| 6. Задняя панель7                       |
| 7. Управление                           |
| 7.1. Вертикальная развертка8            |
| 7.2. Горизонтальная развертка9          |
| 7.3. Синхронизация (триггер)9           |
| 7.4. Многофункциональный регулятор10    |
| 7.5. Навигационный регулятор11          |
| 7.6. Кнопки выбора функций11            |
| 7.7. Источник сигнала                   |
| 7.8. Запись12                           |
| 7.9. Печать12                           |
| 7.10. Логический анализатор12           |
| 8. Пользовательский интерфейс13         |
| 9. Использование замка17                |
| 10. Встроенная система помощи17         |
|                                         |

## 1. Проверка при включении

Нажмите кнопку включения питания 🕮 в нижнем левом углу передней панели осциллографа. Если кнопка уже включена, осциллограф запустится автоматически при подключении к сети питания. Во время запуска осциллограф выполняет серию автоматических проверок, которые сопровождаются звуком срабатывания реле. После завершения проверок отображается приветственное сообщение. На осциллографе по умолчанию установлены пробные версии опций с ограничением по времени использования 2000 минут. Если эти версии не были удалены, после запуска отображается окно «Installed Options» (установленные опции), в котором перечислены типы, названия, версии опций и оставшееся время до истечения пробного периода их использования.

## 2. Подключение щупа

Вместе с осциллографом поставляются пассивные щупы DS2000A и логические пробники MSO2000A. Модели щупов указаны в Руководстве пользователя для серий MSO2000A и DS2000A. Подробная техническая информация по щупам и пробникам приведена в руководствах пользователя для соответствующих щупов и пробников.

## 2.1. Подключение пассивного щупа

Порядок работы:

- 1. Подключите BNC-штекер щупа в разъем аналогового канала на передней панели осциллографа.
- 2. Подключите зажим заземления щупа к контакту цепи заземления и прикоснитесь контактом щупа к точке проверки измеряемой цепи.

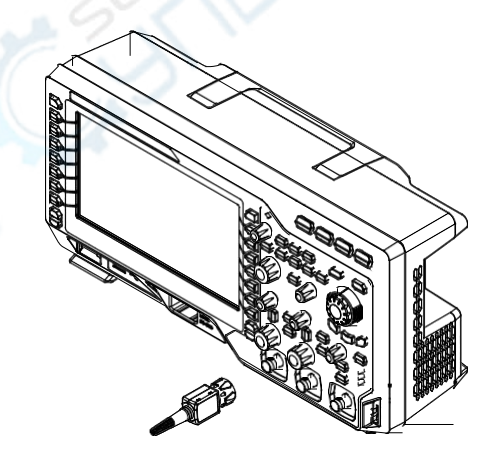

Рисунок 1. Подключение пассивного щупа.

После подключения щупа, перед проведением измерений необходимо проверить работоспособность щупа и провести настройку компенсации. Процедура проверки описана в разделах «Проверка работоспособности» и «Компенсация щупа» настоящего руководства.

## 2.2. Подключение логического пробника:

Порядок работы:

- 1. Подключите штекер логического пробника в цифровой разъем [LOGICD0-D15] на передней панели MSO2000A (соблюдайте правильность подключения штекера).
- Подключите источник тестового сигнала в другой разъем логического пробника. Вместе с MSO2000A поставляется стандартный логический пробник RPL2316. Пробник RPL2316 может подключаться тремя различными способами к источнику сигнала в зависимости от целей измерений. Более подробная информация приведена в *Руководстве пользователя для* логического пробника RPL2316.

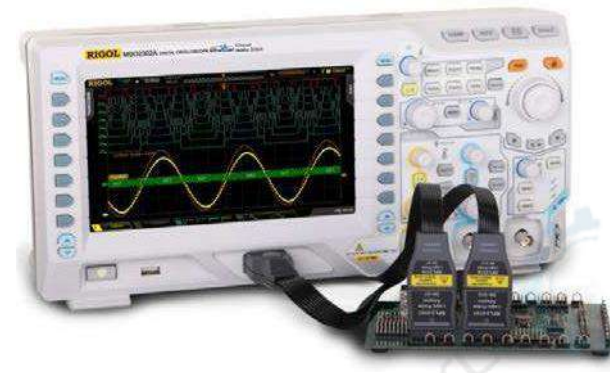

Рисунок 2. Подключение логического пробника.

**Примечание:** цифровой канал осциллографа не поддерживает «горячее подключение». Запрещается подключать логический пробник к включенному осциллографу и отключать логический пробник от включенного осциллографа.

## 3. Проверка работоспособности

- 1. Нажмите Storage → Default для восстановления заводских настроек.
- 2. Подключите зажим заземления щупа к контакту цепи заземления осциллографа (см. рисунок ниже).
- 3. Подключите щуп к каналу CH1 осциллографа и подсоедините щуп к контакту для проверки компенсации щупа на осциллографе.

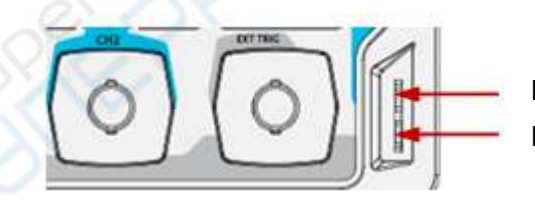

Контакт для проверки компенсации Контакт цепи заземления

Рисунок 3. Контакт цепи заземления/контакт для проверки компенсации щупа.

- 4. Установите затухание щупа 10Х. Нажмите кнопку АUTO.
- 5. Исследуйте форму сигнала на экране осциллографа. Если изображение отличается от приведенного, настройте компенсацию щупа (см. раздел «Компенсация щупа».

|  |               | States and |  |
|--|---------------|------------|--|
|  |               |            |  |
|  | an an an an a |            |  |

Рисунок 4. Проверка компенсации щупа.

6. Аналогичным способом проверьте остальные каналы.

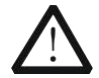

## ПРЕДУПРЕЖДЕНИЕ

С целью предотвращения поражения электрическим током, перед работой необходимо убедиться в отличном состоянии изоляции проводов щупа. Не прикасайтесь к металлической части щупа, когда он соединен с источником высокого напряжения.

#### Совет

Сигнал для настройки компенсации щупа не может использоваться для калибровки.

## 4. Компенсация щупа

При первом использовании щупа, а также если сигнал при проверке компенсации отличается от сигнала на рисунке 1-8, необходимо настроить компенсацию для точного согласования щупа с входными каналами осциллографа. При неточной настройке компенсации может наблюдаться большая погрешность измерений. Процесс настройки компенсации осуществляется следующим способом:

- 1. Выполните шаги 1, 2, 3 и 4, описанные в разделе «Проверка работы».
- 2. Сравните полученную форму сигнала с рисунком 1-9.

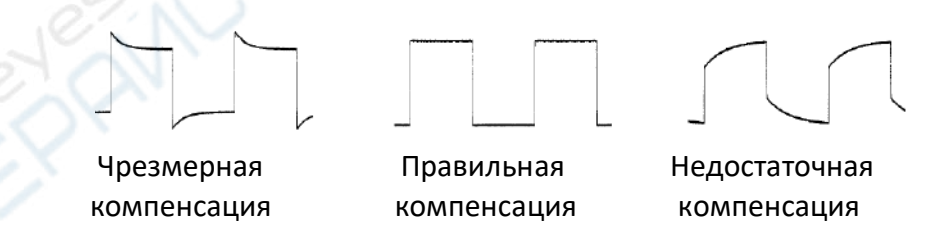

Рисунок 5. Компенсация щупа

 С помощью неметаллической отвертки отрегулируйте компенсацию щупа поворотом регулятора в специальном отверстии щупа до получения формы сигнала, приведенной на среднем рисунке.

## 5. Передняя панель

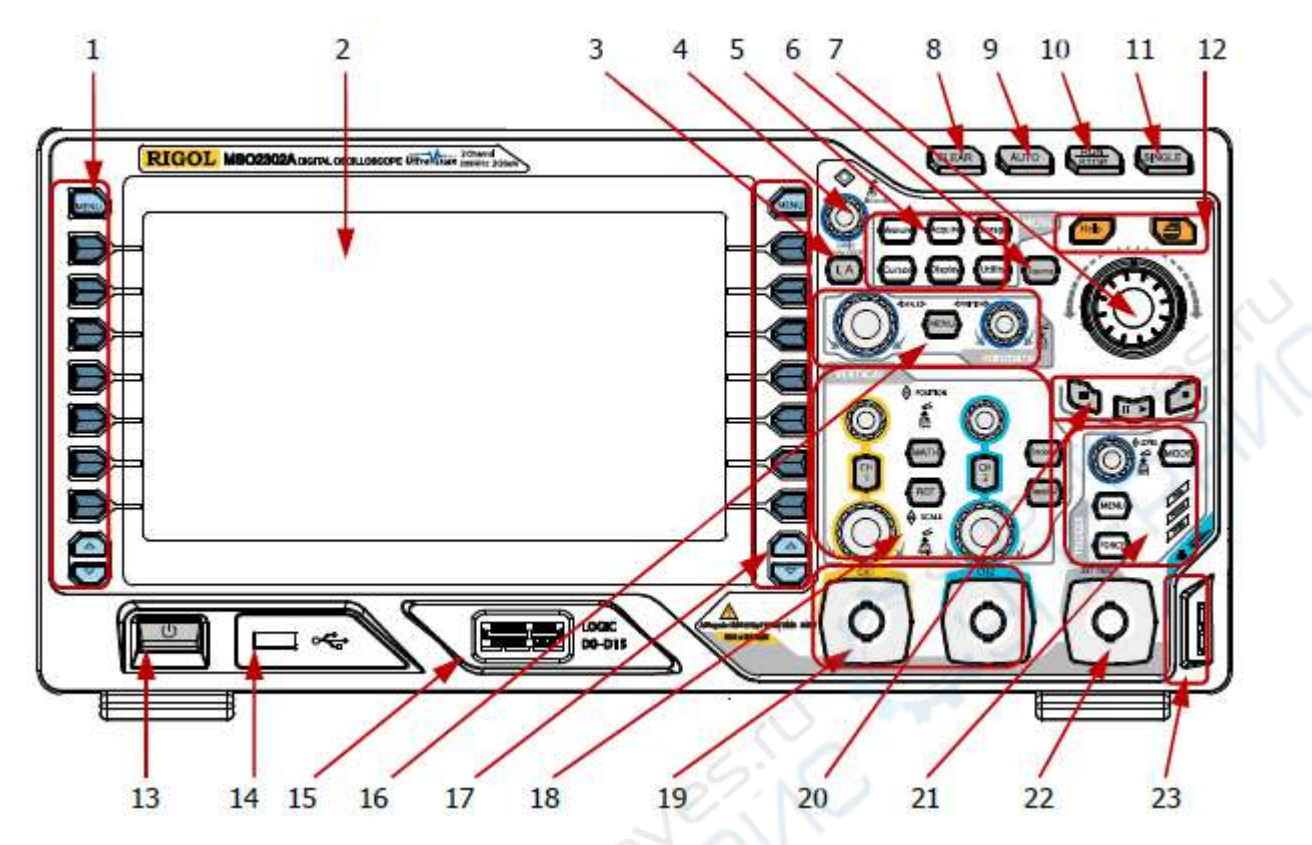

Рисунок 6. Передняя панель осциллографа.

Таблица 1. Элементы передней панели.

| Поз. | Наименование                  | Поз. | Наименование                                                 |
|------|-------------------------------|------|--------------------------------------------------------------|
| 1    | Кнопки меню измерений         | 13   | Кнопка питания                                               |
| 2    | ЖК-дисплей                    | 14   | USB-порт                                                     |
| 3    | Кнопка проверки ИС[1]         | 15   | Цифровой порт <sup>[1]</sup>                                 |
| 4    | Многофункциональный регулятор | 16   | Управление горизонтальной разверткой                         |
| 5    | Кнопки выбора функций         | 17   | Кнопка настройки функций                                     |
| 6    | Источник сигнала[2]           | 18   | Управление вертикальной разверткой                           |
| 70   | Навигационный регулятор       | 19   | Входы аналогового сигнала                                    |
| 8    | Очистка                       | 20   | Кнопка записи/воспроизведения<br>сигнала                     |
| 9    | Автоматический режим          | 21   | Управление синхронизацией                                    |
| 10   | Запуск/Останов                | 22   | Вход внешней синхронизации <sup>[3]</sup>                    |
| 11   | Однократный запуск            | 23   | Контакты цепи заземления и<br>источника сигнала для проверки |
|      |                               |      | компенсации                                                  |
| 12   | Помощь и печать               |      |                                                              |

Примечание<sup>[1]</sup>: Только в моделях MSO2000A и MSO2000A-S.

**Примечание**<sup>[2]</sup>: Только в модели MSO2000A-S.

**Примечание** <sup>[3]</sup>: Входное сопротивление этого канала всегда «HighZ».

## 6. Задняя панель

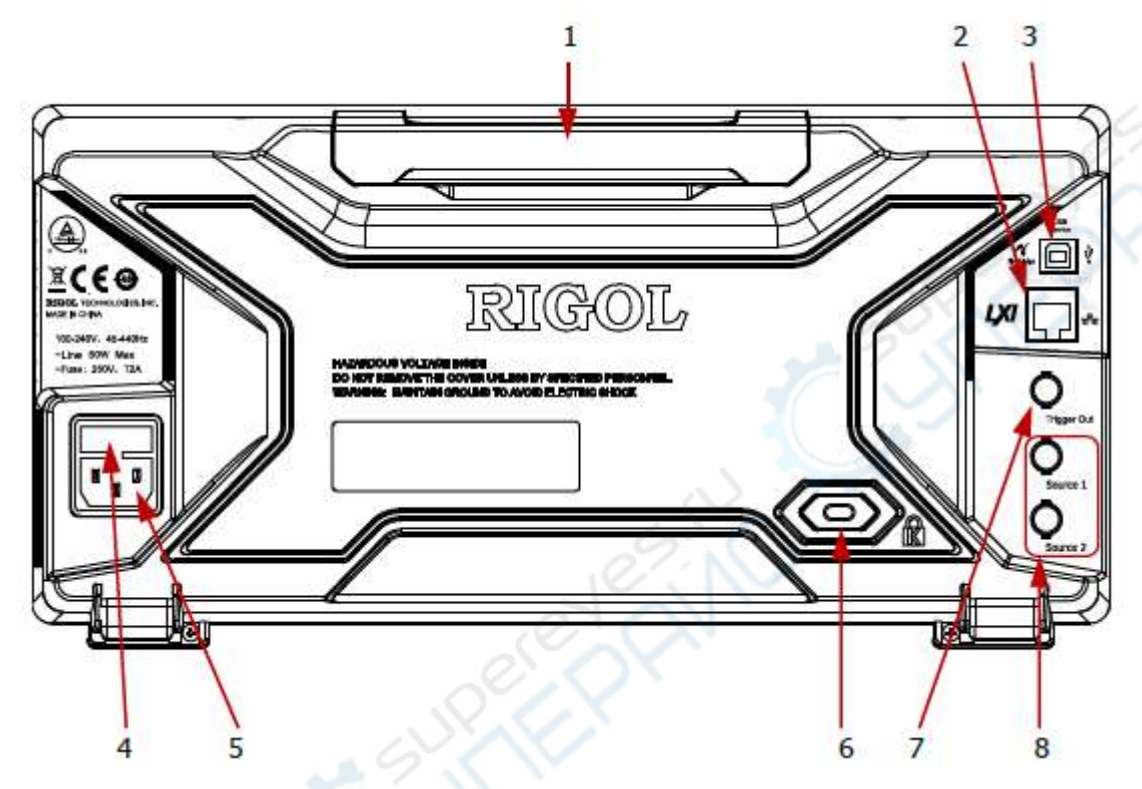

Рисунок 7. Задняя панель осциллографа.

## 1. Ручка

Откиньте ручку в вертикальное положение для переноски осциллографа. После переноски ручку можно опустить в горизонтальное положение.

## 2. Порт LAN

Порт для подключения осциллографа к сети для удаленного управления. Осциллограф поддерживает стандарты LXI CORE 2011 DEVICE и может использоваться в составе испытательной системы вместе с другими устройствами.

## 3. USB-порт

Используется для подключения PictBridge принтера или ПК для печати осциллограмм и управления с помощью специализированного ПО.

## 4. Предохранитель

Используется специализированный предохранитель (250V, T2A). Процесс замены предохранителя осуществляется следующим образом:

- Выключите осциллограф и отключите кабель питания.
- Вставьте небольшую плоскую отвертку в отверстие разъема питания и осторожно извлеките держатель предохранителя.
- Замените предохранитель в держателе и установите держатель на место.

## 5. Подключение к сети питания

Напряжение сети питания должно соответствовать следующим требованиям: 100-240 В переменного тока, 45...440 Гц. Для подключения к сети питания используется кабель, поставляемый вместе с осциллографом. После подключения к сети питания, включите осциллограф кнопкой питания, расположенной на передней панели осциллографа.

## 6. Отверстие для замка

Осциллограф может быть физически заблокирован на месте установки с помощью специального замка (приобретается отдельно).

## 7. Выход триггера и проверки

## • Выход триггера

Через данный разъем передается сигнал, по которому можно оценить текущую частоту осциллографа при триггере. Подключите сигнал к устройству отображения формы сигнала и измерьте частоту сигнала. Измеренная частота совпадает с текущей частотой осциллографа.

## • Проверка

Во время проверки (pass/fail) осциллограф при обнаружении неверной осциллограммы выдает отрицательный импульс; при отсутствии неверных осциллограмм выдается непрерывный низкоуровневый сигнал.

## 8. Выход источника

Выход сигнала встроенного двухканального источника осциллографа. Когда активированы источники Source1 и Source2, сигнал может быть выведен на разъемы [Source1] или [Source2] на задней панели. Функция доступна только для MSO2000A-S.

## 7. Управление

## 7.1. Вертикальная развертка

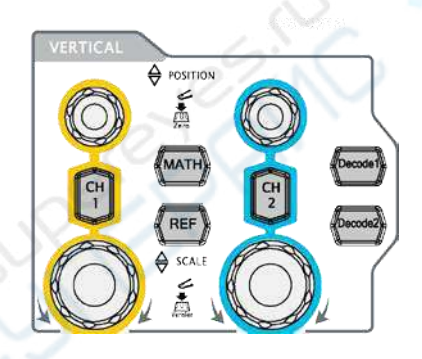

**CH1, CH2**: аналоговые входные сигналы. Органы управления каналами обозначена разными цветами. Этими же цветами обозначаются осциллограммы на экране и входные разъемы каналов.

Нажмите любую кнопку для открытия меню соответствующего канала. Нажмите кнопку еще раз, чтобы отключить канал.

**МАТН**: меню математических операций. Доступны следующие операции: сложение, вычитание, умножение, деление, БПФ, цифровая фильтрация, логические операции и другие математические операции.

**REF**: включение эталонной осциллограммы для сравнения с полученной осциллограммой.

VERTICAL O POSITION: регулировка положения осциллограммы по вертикали. Поворот по часовой стрелке сдвигает осциллограмму вверх, против часовой стрелки — вниз. При

этом в нижнем левом углу экрана отображается сообщение с текущими значениями смещения (например, **Pos: 9300mv**). Нажмите на регулятор для быстрого сброса вертикального положения в нулевое положение.

VERTICAL SCALE: масштаб по вертикали. Поверните регулятор по часовой стрелке для увеличения масштаба, против часовой — для уменьшения масштаба. Во время изменения происходит визуальное увеличение/уменьшение амплитуды, но фактически амплитуда остается неизменной. Информация о масштабе отображается в нижней части экрана (например, Hessian). Нажмите на регулятор для быстрого переключения между режимами грубой и тонкой настройки масштаба.

**Decode1**, **Decode2**: меню настройки декодирования. MSO2000A/DS2000A поддерживает параллельное и протокольное декодирование.

## 7.2. Горизонтальная развертка

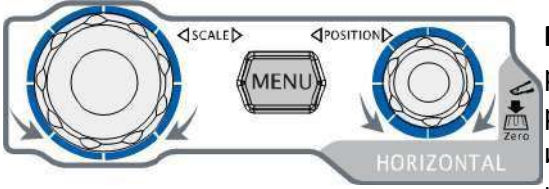

**MENU**: данное меню позволяет управлять задержкой развертки осциллограммы, переключаться между различными режимами временной развертки, изменять масштаб по времени, переключаться между режимами грубой и точной настройки масштаба, а

также изменять другие настройки.

HORIZONTAL SCALE: изменение масштаба по горизонтали. При повороте по часовой стрелке масштаб увеличивается, против часовой стрелки — уменьшается. Во время изменения масштаба осциллограммы по всем каналам отображаются в развернутом или сжатом режиме, а также отображается текущий масштаб в верхней части экрана (например, 10, 50000). Нажмите на регулятор для быстрого включения/отключения режима задержки развертки.

HORIZONTAL O POSITION: регулировка положения осциллограммы по горизонтали. При вращении регулятора точка синхронизации (точка триггера) смещается вправо или влево вместе с осциллограммой относительно центра экрана. Во время регулировки в верхнем правом углу экрана отображается сообщение о положении точки синхронизации (например, D 6300000005). Нажмите на регулятор для быстрого сброса положения точки синхронизации (или задержки развертки).

## 7.3. Синхронизация (триггер)

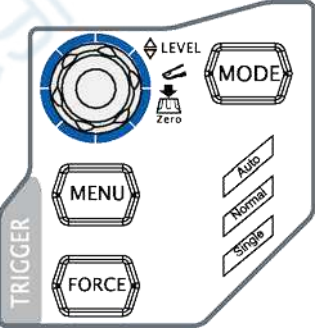

**MODE**: переключение между режимам **Auto (автоматический)**, **Normal (нормальный, ждущий)** или **Single (однократный).** Соответствующая надпись, информирующая об активном режиме, подсвечивается на экране.

**TRIGGER** O LEVEL: уровень триггера. Поверните регулятор по часовой стрелке для увеличения уровня, против часовой стрелки — для уменьшения уровня. Во время изменения

текущий уровень отображается линией, а его значение указывается в нижнем левом углу экрана (например, आ Lever 1.89 ). Нажмите на регулятор для быстрого сброса уровня триггера к нулевому значению. **MENU**: меню настройки синхронизации. Осциллограф поддерживает несколько видов синхронизации:

**FORCE**: в режимах **Normal** и **Single** принудительно генерируется сигнал синхронизации (триггер).

#### CLEAR

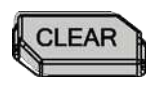

Очистить экран. Если во время нажатия данной кнопки осуществляется измерение, то вместо удаленной осциллограммы на экране будет отображаться измеренная после нажатия на кнопку осциллограмма.

## **RUN/STOP**

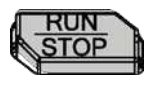

Запуск/останов измерений.

В режиме «RUN» (работа), кнопка подсвечивается желтым цветом. В режиме «STOP» (останов), кнопка подсвечивается красным цветом.

## SINGLE

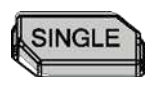

Активация однократного режима измерений («Single»). При активном режиме кнопка подсвечивается оранжевым цветом. При активном режиме однократного измерения можно нажать кнопку **«FORCE»** для немедленной генерации синхронизирующего сигнала и запуска измерения.

## Αυτο

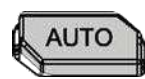

Активация автоматического режима отображения осциллограммы. Осциллограф автоматически отрегулирует вертикальный и горизонтальные масштабы, а также режим синхронизации для получения оптимальной осциллограммы входного сигнала.

**Примечание:** частота входного сигнала должна превышать 25 Гц. При более низких частотах автоматический режим может работать с ошибками.

## 7.4. Многофункциональный регулятор

#### Регулировка яркости осциллограммы:

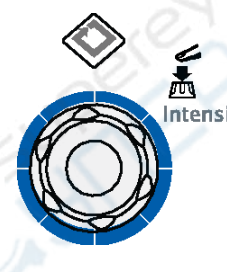

Если на экране нет активных меню, регулятор позволяет регулировать яркость осциллограммы от 0 до 100%. Поверните регулятор по часовой стрелке для увеличения яркости, против часовой стрелки — для уменьшения яркости. При нажатии на регулятор выставляется яркость 50%. Также яркость осциллограммы может быть отредактирована регулятором в меню **Display → WaveIntensity**.

## Многофункциональный режим (включена подсветка):

Регулятором можно листать пункты подменю, предварительно нажав кнопку соответствующего меню. Нажмите на регулятор для выбора нужного пункта подменю. Также регулятор может использоваться для изменения параметров и ввода имени файла. Кроме того, в MSO2000A-S при настройке параметров (частота, амплитуда и пр.) встроенного источника сигнала, при последовательном нажатии на соответствующую кнопку меню и регулятор на экране отображается цифровая клавиатура, с помощью которой можно ввести необходимое значение, выбирая цифры с помощью регулятора.

## 7.5. Навигационный регулятор

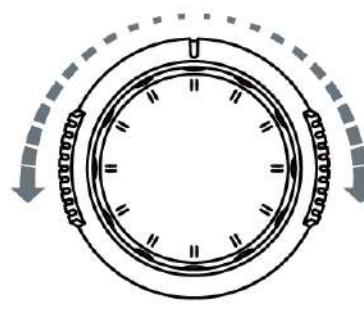

Используется для быстрого изменения численных параметров в относительно большом диапазоне. Поверните регулятор по часовой стрелке (против часовой стрелки) для увеличения (уменьшения) значения. Внешний регулятор используется для изменения параметра на большое значение, а внутренний регулятор — для точной настройки значения.

Например, регулятор может использоваться для быстрого выбора кадра (в **Current Frame**) при воспроизведении осциллограммы. Также

регулятор упрощает работу при настройке удержания запуска (trigger holdoff), ширины импульса, времени нарастания/спада импульса и пр.

## 7.6. Кнопки выбора функций

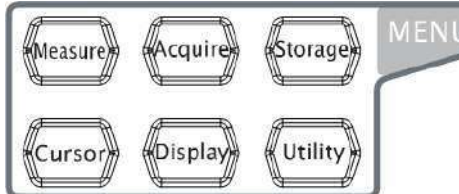

Measure: меню настройки измерений. Позволяет изменять настройки изменений, настройки статистики и пр. Нажмите кнопку MENU слева от экрана, чтобы открыть меню с 29 параметрами измерений.

«быстрого измерения», результат будет отображаться в нижней части экрана.

Acquire: меню настройки выборки. Доступны следующие параметры: режим захвата, глубина памяти, сглаживание.

Storage: переход в меню сохранения и загрузки файла. Могут быть сохранены и загружены следующие типы данных: траектория, осциллограмма, настройки, изображение и CSV. Доступные форматы файлов с изображениями: bmp, png, jpeg и tiff. Поддерживается сохранение во внутреннюю и внешнюю память, реализована функция управления накопителями.

**Cursor:** меню курсорных измерений. Осциллограф поддерживает 4 режима курсорных измерений: ручной, отслеживающий, автоматический и X-Y. Примечание: режим X-Y доступен при режиме X-Y для горизонтальной развертки.

**Display:** меню настроек экрана. Доступны следующие параметры: тип экрана, время послесвечения, яркость осциллограммы, сетка, яркость сетки и время отображения меню.

Utility: меню настройки системных параметров. Доступны следующие основные параметры: порты, звук, язык. Кроме того, доступны дополнительные параметры: тест pass/fail, настройки записи и печати осциллограммы и пр.

## 7.7. Источник сигнала

Настройка источника сигнала, а именно активация/ деактивация разъемов [Source1] и [Source2] на задней панели, настройка формы и параметров выходного сигнала, включение/отключение информации о текущем состоянии источника сигнала. Примечание: функция доступна только для MSO2000A-S.

## 7.8. Запись

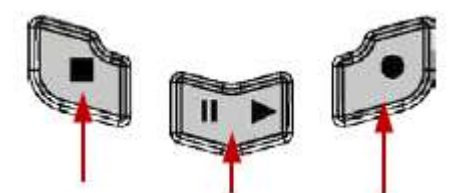

Стоп Воспр./пауза Запись

Запись: старт записи осциллограммы. При активной функции записи кнопка мерцает красным цветом.

Воспр./пауза: воспроизведение/пауза воспроизведения осциллограммы. Кнопка подсвечивается желтым цветом.

Стоп: остановка записи/воспроизведения осциллограммы. Кнопка подсвечивается оранжевым цветом.

#### 7.9. Печать

Печать или сохранение информации с экрана на USB-накопитель. Если подключен принтер PictBridge и находится в состоянии готовности, изображение будет распечатано на этом принтере. Если подключен не принтер, а USB-накопитель, изображение с экрана будет сохранено в формате «.png». Также можно нажать кнопку Storage для выбора типа изображения, и кнопку Pic Type для сохранения изображения в указанном формате (bmp, png, jpeg или tiff).

Если одновременно подключен и принтер, и USB-накопитель, принтер имеет более высокий приоритет.

#### 7.10. Логический анализатор

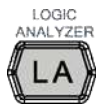

Меню управления логическим анализатором. Можно включить/ отключить настройки каналов или групп каналов, изменить размер отображения осциллограмм цифровых каналов, изменять логический порог цифрового канала и группы 16 цифровых

каналов и отображать каналы в виде шины. Также каждому цифровому каналу можно присвоить метку.

Примечание: функция доступна только для осциллографов MSO2000A и MSO2000A-S.

## 8. Пользовательский интерфейс

MSO2000A/DS2000A оснащен 8-дюймовым TFT LCD дисплеем WVGA (800x480), 160 тыс. цветов. Следует отметить, что экран является ультраширокоформатным (14 ячеек сетки) и позволяет отображать более «длинные» осциллограммы.

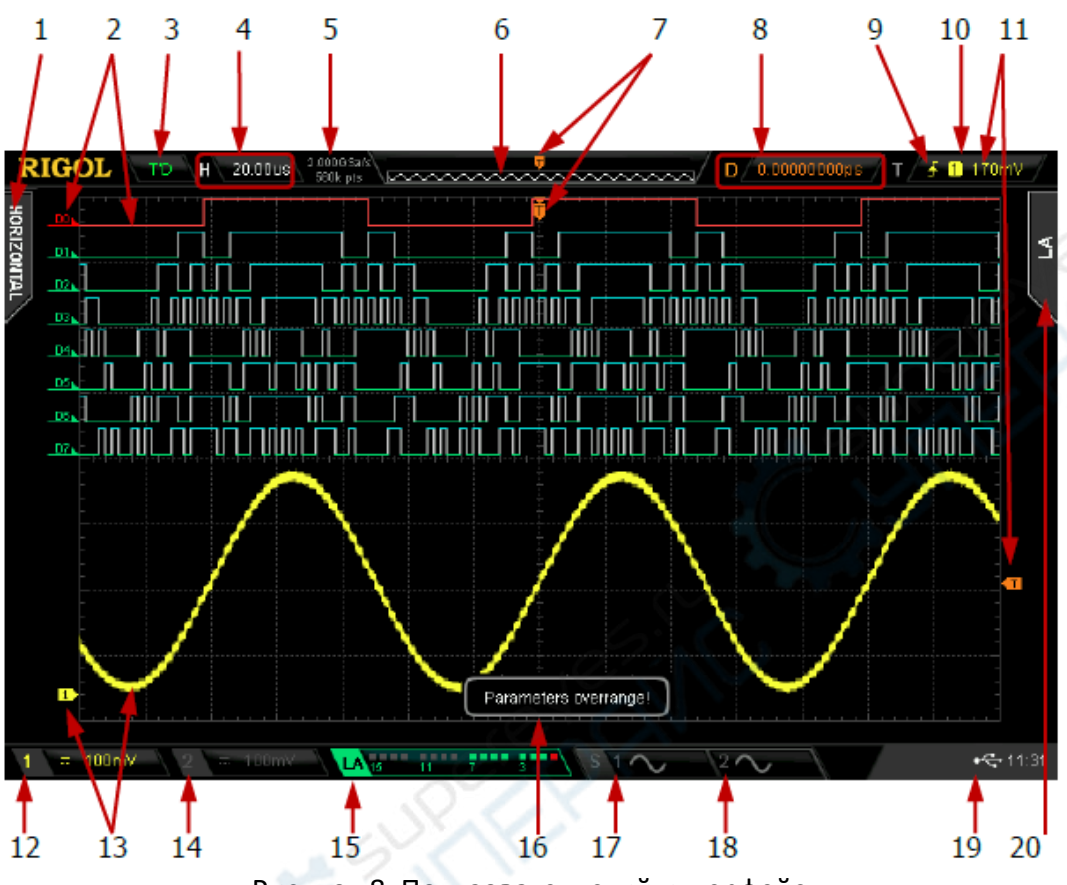

Рисунок 8. Пользовательский интерфейс.

## 1. Автоматическое измерение параметров

16 горизонтальных (HORIZONTAL) и 13 вертикальных (VERTICAL) параметров. Нажмите на кнопку слева от экрана для запуска автоматического измерения соответствующего параметра. Зажмите MENU для переключения между горизонтальными и вертикальными параметрами.

## 2. Метка цифрового канала или осциллограммы

Логический высокий уровень цифровой осциллограммы отображается синим цветом, логический низкий уровень отображается зеленым цветом (соответствует цвету метки канала). Край отображается белым цветом. Метка и осциллограмма выбранного цифрового канала отображается красным цветом.

Примечание: функция применима только для MSO2000A и MSO2000A-S.

## 3. Состояние

RUN (запущено), STOP (остановлено), T'D (триггер), WAIT(ожидание), AUTO (авто).

## 4. Горизонтальная развертка

- Масштаб сетки по горизонтальной оси.
- Развертка изменяется регулятором **HORIZONTAL** SCALE. Диапазон настройки параметра: от 1000 нс/дел до 1000 кс/div (для 200 МГц осциллографа диапазон

составляет от 2000 нс/дел до 1000 кс/дел; для 100 МГц и 70 МГц осциллографов диапазон составляет от 5000 нс/дел до 1000 кс/дел).

## 5. Частота дискретизация/глубина памяти

- Отображает текущую частоту дискретизации для аналоговых каналов и глубину памяти осциллографа.
- Параметр изменяется при изменении масштаба по горизонтали.

#### 6. Сохраненная осциллограмма

Схематическое указание текущего положения осциллограммы в рамках общей сохраненной осциллограммы.

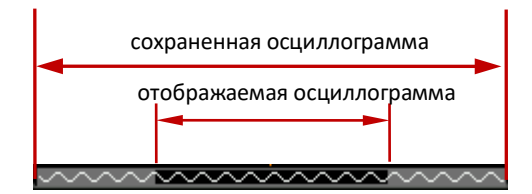

## 7. Положение триггера

Положение триггера на отображаемой и сохраненной осциллограммах.

## 8. Смещение по горизонтали

Регулятор **HORIZONTAL POSITION** позволяет управлять смещением по горизонтали. При нажатии на регулятор смещение сбрасывается.

#### 9. Тип синхронизации (триггера)

Текущий тип и состояние триггера. Отображается в виде определенного символа. Например, символ **Б** означает активный режим триггера по нарастающему фронту.

#### 10. Источник синхронизирующего сигнала (триггера)

Выбранный источник триггера (CH1, CH2, EXT, AC или любой канал D0-D15). Источник отображается определенным символом и цветом. Например, символ 1 обозначает, что источником триггера является канал CH1.

#### 11. Уровень триггера

- Если в качестве источника триггера выбран канал СН1 и СН2, уровень отображается меткой **П**в правой части экрана, кроме того значение уровня отображается в верхнем левом углу экрана. Регулятор **TRIGGER** <u>**UEVEL**</u> позволяет изменять уровень триггера, метка будет перемещаться в соответствии с изменениями.
- Если в качестве источника используется параметр ЕХТ (внешний источник), уровень триггера отображается в верхней правой части экрана, а метка триггера не отображается.
- Если в качестве источника триггера используется параметр АС, уровень и метка триггера не отображаются.
- Если в качестве источника триггера используется параметр D0 D15, уровень триггера отображается в верхнем правом углу экрана. Метка триггера не отображается.

## 12. Вертикальный масштаб СН1

Состояние СН1 и масштаб напряжения СН1. Кроме того, отображаются следующие метки, соответствующие текущим настройкам каналов: тип связи канала (**EE**), входное сопротивление (**EE**), ограничение пропускной способности (**E**]). Масштаб изменяется регулятором **VIRTICAL** (**C**).

#### 13. Метка и осциллограмма аналогового канала

Каналы отмечаются различными цветами, причем метка канала и осциллограмма имеет одинаковый цвет.

### 14. Вертикальный масштаб СН2

Состояние CH2 и масштаб напряжения CH2. Кроме того, отображаются следующие метки, соответствующие текущим настройкам каналов: тип связи канала (), входное сопротивление (), ограничение пропускной способности (). Масштаб изменяется регулятором VIRTICAL <u>SCALE</u>.

#### 15. Состояние цифровых каналов

Текущее состояние 16 цифровых каналов (D0...D15, справа налево). Включенные каналы отображаются зеленым цветом, выбранный канал отмечается красным цветом, выключенные каналы отмечаются серым цветом. Примечание: функция доступна только для MSO2000A и MSO2000A-S.

#### 16. Поле сообщений

В поле отображаются информационные сообщения.

#### 17. Осциллограмма Source1

Отображает тип осциллограммы, выбранной для Source1.

- Если сопротивление источника сигнала установлено на 50 Ом, справа от Source1 отображается значок 🔟.
- Если активирована модуляция, справа от Source1 отображается значок . Примечание: функция доступна только для MSO2000A-S.

#### 18. Осциллограмма Source2

Отображает тип осциллограммы, выбранной для Source2.

- Если сопротивление источника сигнала установлено на 50 Ом, справа от Source2 отображается значок 🛐.
- Если активирована модуляция, справа от Source2 отображается значок 💹.

Примечание: функция доступна только для MSO2000A-S.

#### 19. Область уведомлений

В области уведомлений отображается системное время, значок звука, значок USBнакопителя и значок принтера PictBridg.

• Системное время

Отображается в формате «чч:мм (часы:минуты)». При печати или сохранении осциллограммы автоматически указывается системное время. Выберите Utility → System → System Time → System Time для установки времени в следующем формате: гггг-мм-дд чч:мм:сс (год-месяц-день часы:минуты:секунды) • Значок звука.

Если звук включен, отображается значок **□**. Включение/отключение звука осуществляется в меню **Utility** → **Sound**.

• USB-накопитель.

При обнаружении USB-накопителя отображается значок 🗠.

• Значок принтера PictBridge

При обнаружении подключенного принтера PictBridge отображается значок 🍊

#### 20. Меню операций

Нажмите на любую кнопку для активации соответствующего меню. Список значков, которые могут отображаться в меню:

Ð Можно использовать регулятор 💛 на передней панели для выбора параметров. Если параметр выбирается, загорается подсветка 🛈. 0 Можно использовать регулятор 💛 на передней панели для изменения значений параметров. Если значение параметра изменяется, загорается подсветка 🗘. Ð Можно использовать регулятор 💛 на передней панели для изменения значений параметров, нажатием на регулятор вызывается цифровая клавиатура для ввода значения. Если значение параметра изменяется, загорается подсветка Ѵ. Можно использовать Многофункциональный регулятор для быстрой n (Bali) настройки и выбора параметров. ÷.) Можно использовать Одля регулировки параметров и нажать 🛈 для выбора параметра. Подсветка 🔍 постоянно активна. В текущем меню есть несколько пунктов. В текущем меню есть подменю.

Возврат к предыдущему меню.

**Примечание:** в нижнем левом углу меню операций также могут отображаться следующие кнопки навигации:

Открыть следующую страницу меню.

Открыть предыдущую страницу меню.

 $\bigtriangledown$ 

 $\diamond$ 

## 9. Использование замка

При необходимости можно стационарно зафиксировать осциллограф на рабочем месте с помощью замка (приобретается отдельно). Для этого необходимо вставить замок в отверстие в направлении перпендикулярном задней панели и провернуть замок по часовой стрелке для запирания, после чего вытащить ключ.

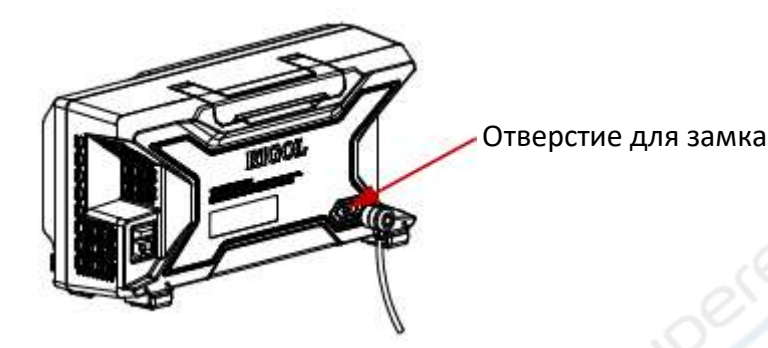

Рисунок 9. Использование замка.

**Примечание:** не вставляйте посторонние предметы в отверстие замка для предотвращения поломки прибора.

## 10. Встроенная система помощи

В встроенной системе помощи отображается описание функций всех кнопок на передней панели. Нажмите Help для открытия/закрытия встроенной системы помощи. Интерфейс состоит из двух основных областей. В левой части осуществляется выбор пункта помощи во вкладках «Button» или «Index». В правой части отображается соответствующая справочная информация.

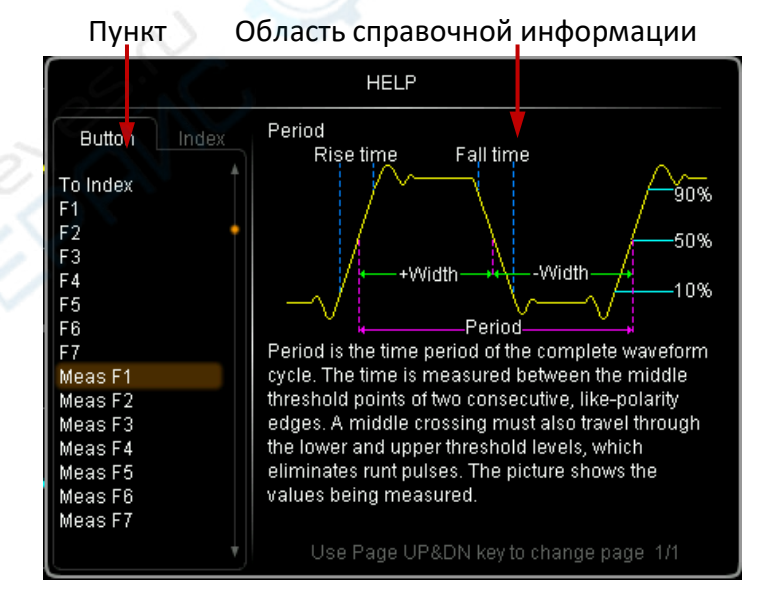

Рисунок 10. Интерфейс встроенной системы помощи.

### Button:

Режим по умолчанию. Нажмите любую кнопку (кроме кнопки питания Ш и кнопок ( ) или поверните любой регулятор на передней панели для отображения справки об этой кнопке/регуляторе. Кроме того, помощь по навигационному регулятору отображается при его вращении или при выборе «WaveSearch» регулятором. С помощью регулятора выберите «To Index» и нажмите на регулятор для переключения в режим Index.

#### Index:

В данном режиме элемент справки выбирается регулятором Ѵ (например, «BW»). Выбранный элемент подсвечивается коричневым цветом. Нажмите на регулятор для просмотра соответствующей справочной информации.

С помощью регулятора 🝤 выберите «To Button» и нажмите на регулятор для переключения в режим Button.